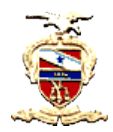

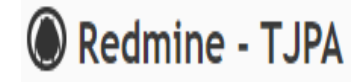

# VISUALIZANDO O GRÁFICO DE GANTT E O CALENDÁRIO

## - Visualizando o Gráfico de GANTT

#### Passos:

1) Selecionar o processo desejado, através do menu Projetos, e depois selecionando na árvore de projetos que aparece (somente os processos onde o usuário seja membro serão exibidos).

| etos Ativ                   | idade Tarefas Gantt Calendário Notícias .                                                                                                    | Agile                          |
|-----------------------------|----------------------------------------------------------------------------------------------------|--------------------------------|
| Projetos                    |                                                                                                    | 🔘 Novo projeto 🌼 Administração |
| ✓ Filtros ✓ Situação        | igual a 🗸 🛛 ativo 🗸 🖬                                                                                                    | Adicionar filtro               |
| <b>TRIBU</b><br>Tarefas: (  | INAL DE JUSTIÇA DO ESTADO DO PARÁ<br>0 aberta(Total: 0)                                                                                                    |                                |
| DEPA                        | os<br>ARTAMENTO DE PLANEJAMENTO GESTÃO E ESTATÍST                                                                                                    | ™<br>ICA                       |
| DEPA<br>Tarefa<br>AS<br>Tar | or<br>ARTAMENTO DE PLANEJAMENTO GESTÃO E ESTATÍST<br>as: 0 aberta(Total: 0)<br>SSESSORIA TÉCNICO-ADMINISTRATIVA<br>refas: 0 aberta(Total: 0)                                                                                                    | 56<br>TCA<br>016<br>016        |
| DEP4<br>Tarefa<br>AS<br>Tar | or<br>as: 0 aberta(Total: 0)<br>SSESSORIA TÉCNICO-ADMINISTRATIVA<br>refas: 0 aberta(Total: 0)<br>Atividades em outros processos<br>Tarefas: 3 abertas(Total: 3) Previsto para 59 días                                                                                                    | 65<br>ICA<br>096<br>076        |
| DEPA<br>Tarefa<br>AS<br>Tar | or<br>ARTAMENTO DE PLANEJAMENTO GESTÃO E ESTATÍST<br>as: 0 aberta(Totas: 0)<br>SSESSORIA TÉCNICO-ADMINISTRATIVA<br>refas: 0 aberta(Totas: 2)<br>Atividades em outros processos<br>Tarefas: 3 abertas(Totas: 2) Previsto para 59 dias<br>Monitorar o Portal da Transparência<br>Tarefas: 6 abertas(Totas: 0) Previsto para 45 dias | 56<br>ICA<br>076<br>076<br>076 |

2) Dentro do processo, acessar o menu Gantt para obter uma visão das tarefas.

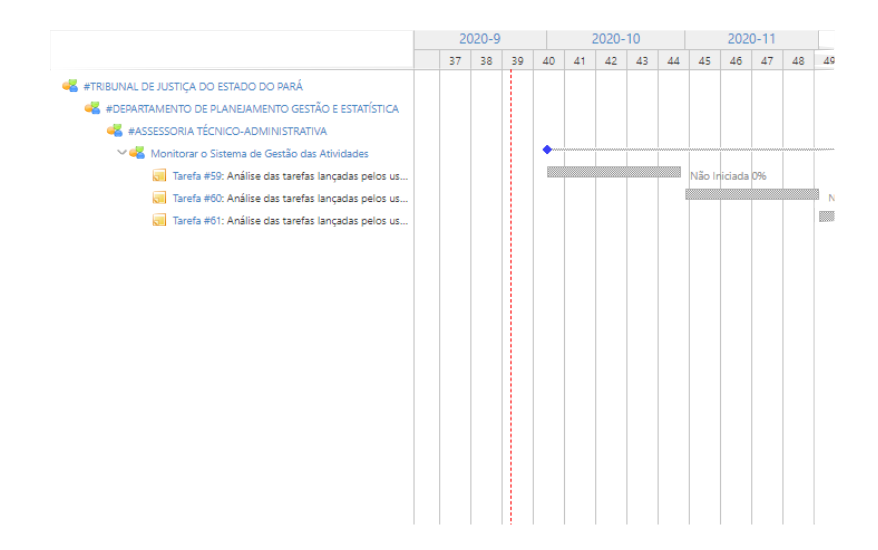

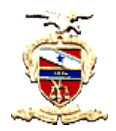

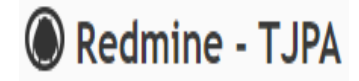

O gráfico de Gantt é muito utilizado para uma visão rápida, em uma linha do tempo, do andamento das tarefas relacionadas ao processo selecionado. Ao colocar o cursor em cima da barra cinza é possível visualizar informações mais detalhadas da tarefa.

| ✓ Filtros                                                                                                    |                                                                                                    |                                                                                                    |    |             |    |                       |                                               |                                                       |                      |                |                                     |                                 |                              |                        |   |
|----------------------------------------------------------------------------------------------------|----------------------------------------------------------------------------------------------------|----------------------------------------------------------------------------------------------------|----|-------------|----|-----------------------|-----------------------------------------------|-------------------------------------------------------|----------------------|----------------|-------------------------------------|---------------------------------|------------------------------|------------------------|---|
| 🖊 Situação                                                                                                    | Aberta 🗸                                                                                                    |                                                                                                    |    |             |    |                       | Adi                                           | cionar                                                | filtro               |                |                                     |                                 |                              | ~                      | - |
| 🖌 Início                                                                                                    | >=                                                                                                    | v 01/10/202                                                                                           | 0  |             |    |                       |                                               |                                                       |                      |                |                                     |                                 |                              |                        |   |
| 🛛 Data prevista                                                                                                    | <=                                                                                                    | <ul> <li>18/12/202</li> </ul>                                                                         | 0  |             |    |                       |                                               |                                                       |                      |                |                                     |                                 |                              |                        |   |
| Opcões                                                                                                    |                                                                                                    |                                                                                                    |    |             |    |                       |                                               |                                                       |                      |                |                                     |                                 |                              |                        |   |
| Salvar                                                                                                    |                                                                                                    |                                                                                                    | 2( | )20-9       |    |                       | 2                                             | 2020-                                                 | 10                   |                |                                     | 202                             | 0-11                         |                        |   |
| Salvar                                                                                                    |                                                                                                    | -                                                                                                    | 20 | )20-9<br>38 | 39 | 40                    | 41                                            | 2020-                                                 | 10<br>43             | 44             | 45                                  | 202                             | 0-11                         | 48                     | 4 |
| Salvar                                                                                                    | DO ESTADO DO PARÁ                                                                                                    |                                                                                                    | 2( | )20-9<br>38 | 39 | 40                    | 41                                            | 2020-<br>42                                           | 10<br>43             | 44             | 45                                  | 202<br>46                       | 0-11<br>47                   | 48                     | 4 |
| Salvar  K #TRIBUNAL DE JUSTIÇA  K #DEPARTAMENTO                                                                                                    | DO ESTADO DO PARÁ<br>DE PLANEJAMENTO GEST                                                                                                    | ÃO E ESTATÍSTICA                                                                                      | 2( | )20-9<br>38 | 39 | 40                    | 41                                            | 2020-<br>42                                           | 10<br>43             | 44             | 45                                  | 202<br>45                       | 0-11 47                      | 48                     | 4 |
| Salvar                                                                                                    | DO ESTADO DO PARÁ<br>DE PLANEJAMENTO GEST<br>TÉCNICO-ADMINISTRATI                                                                                                    | ÃO E ESTATÍSTICA<br>VA                                                                                | 2( | )20-9<br>38 | 39 | 40                    | 41                                            | 2020-<br>42                                           | 10<br>43             | 44             | 45                                  | 202<br>46                       | 0-11<br>47                   | 48                     | 4 |
| Salvar<br>Salvar<br>Salvar | DO ESTADO DO PARÁ<br>DE PLANEJAMENTO GEST<br>TÉCNICO-ADMINISTRATI<br>o Sistema de Gestão das<br>de 59: Análise das tarefas                                                             | ÃO E ESTATÍSTICA<br>VA<br>s Atividades<br>lancadas pelos us                                           | 20 | 38          | 39 | 40                    | 41                                            | 42                                                    | 10 43                | 44             | 45<br>Não Ir                        | 202<br>46                       | 0-11 47 096                  | 48                     | 4 |
| Salvar                                                                                                    | DO ESTADO DO PARÁ<br>DE PLANEJAMENTO GEST<br>TÉCNICO-ADMINISTRATI<br>o Sistema de Gestão da:<br>#59: Análise das tarefas<br>a #60: Análise das tarefas                                 | ÃO E ESTATÍSTICA<br>VA<br>: Atividades<br>Iançadas pelos us<br>Iançadas pelos us                      | 37 | 38          | 39 | 40                    | 2<br>41<br>refa #5                            | 2020-<br>42<br>59: Aná                                | 10<br>43<br>lise dat | 44<br>s tarefa | 45<br>Não Ir<br>Is lança            | 202<br>46<br>iiciada            | 0-11<br>47<br>0%             | 48                     | 4 |
| Salvar                                                                                                    | DO ESTADO DO PARÁ<br>DE PLANEJAMENTO GEST<br>TÉCNICO-ADMINISTRATI<br>o Sistema de Gestão das<br>a #59: Análise das tarefas<br>a #60: Análise das tarefas<br>a #61: Análise das tarefas | ÃO E ESTATÍSTICA<br>VA<br>A Atividades<br>Iançadas pelos us<br>Iançadas pelos us<br>Iançadas pelos us | 20 | 38          | 39 | 40                    | 41<br>refa #5<br>ojeto:                       | 2020-<br>42<br>i9: Aná<br>Monita                      | 10<br>43<br>lise dat | 44<br>s tarefa | 45<br>Não Ir<br>Is lança<br>a de Ge | 202<br>46<br>liciada<br>adas pe | 0-11<br>47<br>0%             | 48<br>uários<br>idades | 4 |
| Salvar                                                                                                    | DO ESTADO DO PARÁ<br>DE PLANEJAMENTO GEST<br>TÉCNICO-ADMINISTRATI<br>o Sistema de Gestão das<br>a #59: Análise das tarefas<br>a #60: Análise das tarefas                               | ÃO E ESTATÍSTICA<br>VA<br>A Atividades<br>Iançadas pelos us<br>Iançadas pelos us<br>Iançadas pelos us | 37 | 38          | 39 | 40<br>Ta<br>Pr<br>Sit | 41<br>refa #5<br>ojeto:<br>tuação<br>ício: 01 | 2020-<br>42<br>9: Aná<br>Monite<br>: Não I<br>1/10/20 | 10<br>43<br>lise dat | 44             | 45<br>Não Ir<br>is lança<br>a de Ge | 202<br>46<br>liciada<br>adas pe | 0-11<br>47<br>0%<br>elos usu | 48<br>uários<br>idades | 4 |

## - Visualizando o CALENDÁRIO

### Passos:

1) Selecionar o processo desejado, através do menu Projetos, e depois selecionando na árvore de projetos que aparece (somente os processos onde o usuário seja membro serão exibidos).

|                                                                       | Tribunal de Justiça do Estado<br>Secretaria de Informátic<br>Coordenadoria de Aplicaç | do Pará<br>ca<br>ções       | Redmine - TJP |
|-----------------------------------------------------------------------|---------------------------------------------------------------------------------------|-----------------------------|---------------|
| Projetos Atividade Tarefas Gantt                                      | Calendário Notícias Agile                                                             |                             |               |
| Projetos                                                              |                                                                                       | 🙆 Novo projeto 🌼 Administra | ção           |
| <ul> <li>→ Filtros</li> <li>igual a →</li> <li>&gt; Opções</li> </ul> | ativo 🗸 🖿                                                                             | Adicionar filtro            | ~             |
| 🖌 Aplicar 👔 Limpar 🔡 Salvar                                           |                                                                                       |                             |               |
| TRIBUNAL DE JUSTIÇA DO ES<br>Tarefas: 0 aberta(Total: 0)              | STADO DO PARÁ                                                                         |                             |               |
| DEPARTAMENTO DE PLANEJAN<br>Tarefas: 0 aberta(Total: 0)               | 0%<br>IENTO GESTÃO E ESTATÍSTICA<br>0%                                                |                             |               |
| ASSESSORIA TÉCNICO-ADMI<br>Tarefas: 0 aberta(Total: 0)                | <b>NISTRATIVA</b><br>0%                                                               |                             |               |
| Atividades em outros proc<br>Tarefas: 3 abertas(Total: 3) Previst     | essos<br>to para 59 dias<br>0%                                                        |                             |               |
| Monitorar o Portal da Tran<br>Tarefas: 6 abertas(Total: 6) Previs     | sparência dias 0%                                                                     |                             |               |
| Monitorar o Sistema de Ge                                             | stão das Atividades                                                                   |                             |               |

2) Dentro do processo, acessar o menu Calendário para obter uma visão das tarefas do processo. É uma outra forma de representação visual de acompanhamento das tarefas. O Calendário também permite ver detalhes das tarefas e fornece como informação uma legenda, em seu rodapé, com símbolos e cores apresentando a situação delas.

| 🗸 Sit  | tuação           | Aberta                         | ~      |                                                                              |                                                | Adicionar filtro      |          | ~              |
|--------|------------------|--------------------------------|--------|------------------------------------------------------------------------------|------------------------------------------------|-----------------------|----------|----------------|
| 🗾 Ini  | ício             | >=                             | ~ 01,  | /10/2020                                                                     |                                                |                       |          |                |
| 🔽 Da   | ata prevista     | < =                            | ~ 30,  | /10/2020                                                                     |                                                |                       |          |                |
| lês Ou | utubro~ Ano 2020 | 🖌 🖌 Aplicar 🧔 Limpa            | r      |                                                                              |                                                |                       | « Seterr | nbro   Novembr |
|        | Segunda          | Terça                          | Quarta | Quinta                                                                       | Sexta                                          | Sábado                |          | Domingo        |
| 40 28  | 28               | 29                             | 30     | 1                                                                            | 2                                              |                       | 3        |                |
|        |                  |                                |        | 🗣 Tarefa #62:                                                                |                                                |                       |          |                |
|        |                  |                                |        | Tarefa #62: Treinamento     e Servidores      Projeto: Atividades em outil   | » Pje Criminal: levantamento das<br>processors | Comarcas              |          |                |
| 11     | 5                | 6                              | 7      | Situação: Não Iniciada<br>Inicio: 01/10/2020                                 |                                                |                       | 10       |                |
| +1 5   |                  | 0                              |        | Data prevista: 15/10/2020<br>Atribuído para: Lorena Ma<br>Prioridade: Normal | galhaes Freire da Silva                        | Ihaes Freire da Silva |          |                |
|        |                  |                                |        |                                                                              |                                                |                       |          |                |
| 12 12  | 12               | 13                             | 14     | 15                                                                           | 16                                             |                       | 17       |                |
|        |                  |                                |        | Tarefa #62:<br>Treinamento Pje<br>Criminal: I                                | Tarefa #63:<br>Treinamento Pje<br>Criminal: c  |                       |          |                |
|        |                  |                                |        |                                                                              |                                                |                       |          |                |
| 43     | 19               | 20                             | 21     | 22                                                                           | 23                                             |                       | 24       |                |
|        |                  | Tarefa #63:<br>Treinamento Pje |        |                                                                              |                                                |                       |          |                |
|        |                  | Criminal: c                    |        |                                                                              |                                                |                       |          |                |
| 14     | 26               | 27                             | 28     | 29                                                                           | 30                                             |                       | 31       |                |
|        |                  |                                |        |                                                                              |                                                |                       |          |                |
|        |                  |                                |        |                                                                              |                                                |                       |          |                |
|        |                  |                                |        |                                                                              |                                                |                       |          |                |

Tribunal de Justiça do Estado do Pará Cleber Rocha